メインメニューの項目とはたらき

場所を探す、作成したルートを編集するなどの機能が 「メインメニュー」から操作できます。

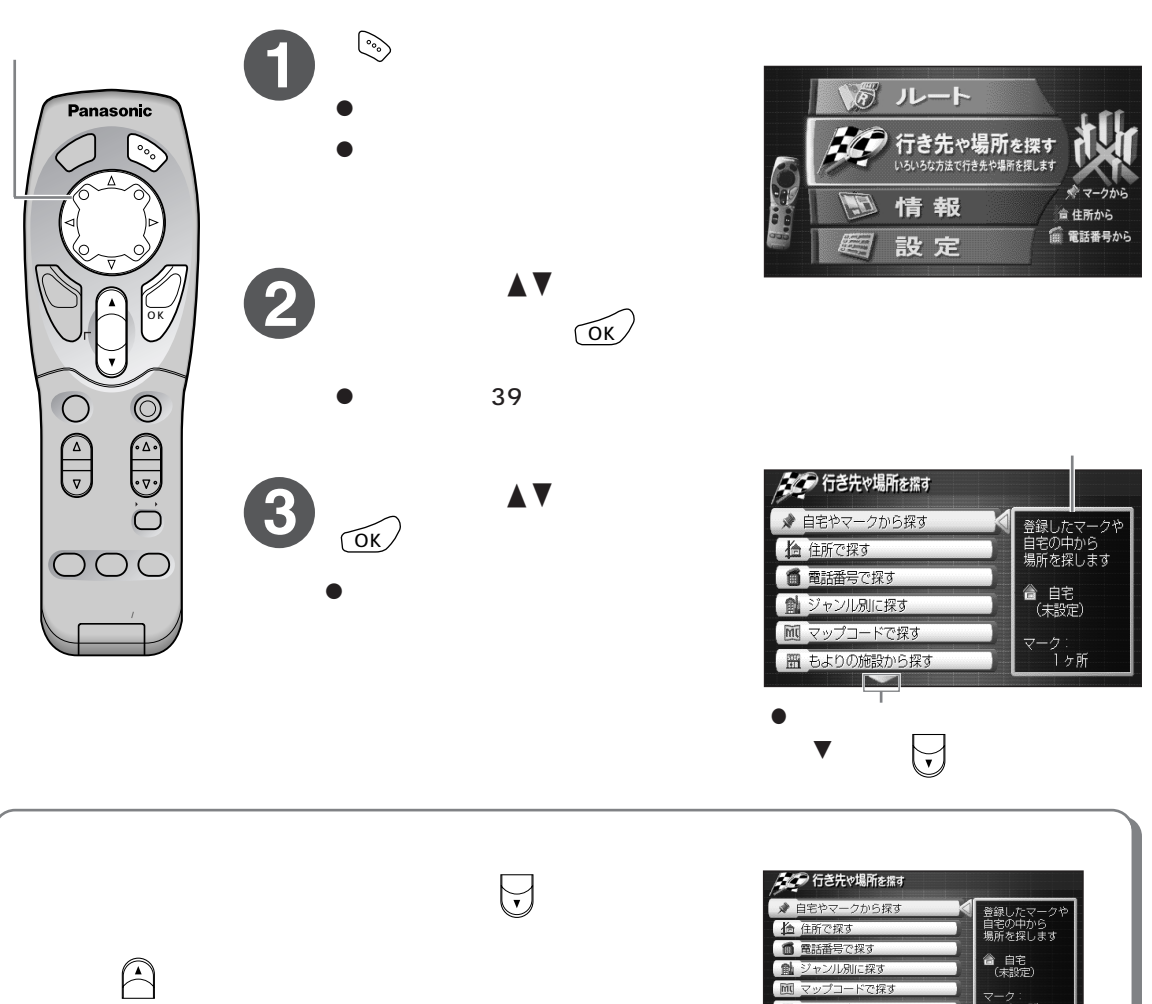

表示されていない次の項目や前の項目がないときは、一番下や一番 上の項目を選んだ状態になります。

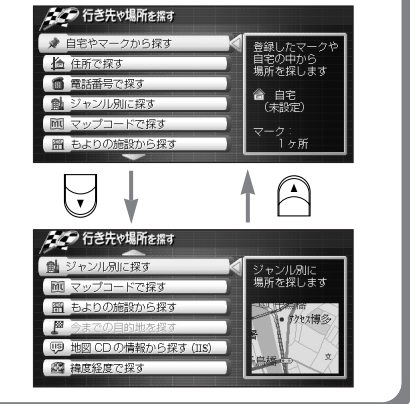

- ●マーク登録、ルート作成を行っていない場合や、別売品を接続していない場合など、使用できない状態のときは、 その項目がグレーで薄く表示され、選択できません。
- 走行中は、メインメニューは表示できません。
- ひとつ前の画面に戻るには → 🔊 を押す
- 地図を表示するには → 🌾 を押してメインメニューを表示させ、 🔊 を押す

使う前に